|                                                          | spañol     |
|----------------------------------------------------------|------------|
| Índic                                                    | ` <b>е</b> |
|                                                          | -          |
| Aviso de uso                                             |            |
| Precauciones                                             | 2          |
| Introducción                                             |            |
| Características del producto                             | 4          |
| Vista general del paquete                                | 5          |
| Vista general del producto                               | 6          |
| Unidad principal                                         | 6          |
| Panel de control                                         | 7          |
| Puertos de conexión                                      | 7          |
| Control Remoto con la Función de Ratón & Apuntador Láser | 8          |

| Instalación |  |
|-------------|--|

| instalación                                  |    |
|----------------------------------------------|----|
| Conexión del proyector                       | 9  |
| Encendido/Apagado del proyector              |    |
| Encendido del proyector                      | 10 |
| Apagado del proyector                        | 11 |
| Ajuste de la imagen proyectada               | 12 |
| Ajuste de la altura del proyector            | 12 |
| Ajuste del acercamiento del proyector        |    |
| Ajuste del tamaño de la imagen de proyección |    |
| Controles de usuario                         |    |
| Panel de control y control remoto            |    |
| Menús en pantalla                            | 17 |
| Cómo funcionan                               | 17 |
| Imagen-I (computadora)                       |    |
| Imagen-I (vídeo)                             | 19 |
| Imagen-II (computadora)                      | 21 |
| Imagen-II (vídeo)                            |    |
| Audio                                        | 23 |
| Lenguaje                                     | 24 |
| Administración                               | 25 |
| PIP (computadora)                            | 26 |
|                                              |    |

## Apéndices

1

| Solución de problemas   | 27 |
|-------------------------|----|
| Cambio de la lámpara    | 30 |
| Especificaciones        |    |
| Modos de compatibilidad |    |

۲

EP737\_Es\_150.p65

۲

2003/3/27, ¤U¤È 03:11

۲

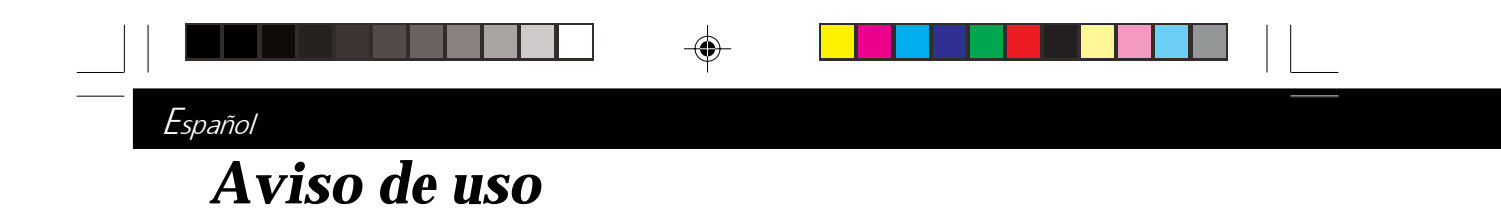

# **Precauciones**

Siga todos los avisos, precauciones y mantenimiento recomendadas en esta guía del usuario para aumentar el tiempo de vida de la unidad.

| Aviso- | No mire a la lente. El brillo de la luz puede dañarle los<br>ojos.                                                                                                    |
|--------|----------------------------------------------------------------------------------------------------|
| Aviso- | Para reducir el riesgo de descarga eléctrica, no exponga el<br>producto a la lluvia o humedad.                                                                                                    |
| Aviso- | Por favor, no abra o desmonte el producto, pues puede provocar descarga eléctrica.                                                                                                    |
| Aviso- | Cuando cambie la lámpara, deje que la unidad se enfríe y<br>siga todas las instrucciones de cambio en la pantalla.                                                                                                    |
| Aviso- | Este producto detectará la vida de uso de la lámpara.<br>Asegúrese de cambiar la lámpara cuando aparezcan los<br>mensajes de aviso.                                                                                                    |
| Aviso- | Tras cambiar una lámpara nueva, restaure la vida de la<br>lámpara en el menú OSD.                                                                                                    |
| Aviso- | Antes de desconectar el producto, deje que el ventilador<br>de refrigeración funcione durante unos minutos.                                                                                                    |
| Aviso- | Cuando conecte el proyector al ordenador, encienda el proyector primero.                                                                                                    |
| Aviso- | Para reducir el riesgo de daños en los ojos, no mire<br>directamente al láser del control remoto ni apunte a nadie<br>a los ojos con éste. Este control remoto está equipado con<br>un láser de Clase ll que emite radiación.                                                                         |
| Aviso- | Cuando la lámpara alcance el final de su vida útil, se<br>apagará y puede que emita un sonido de explosión. Si<br>esto ocurre, el proyector no se volverá a encender hasta<br>que cambie el módulo de la lámpara. Para cambiar la<br>lámpara, siga los pasos detallados en "Cambio de la<br>lámpara". |

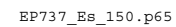

2

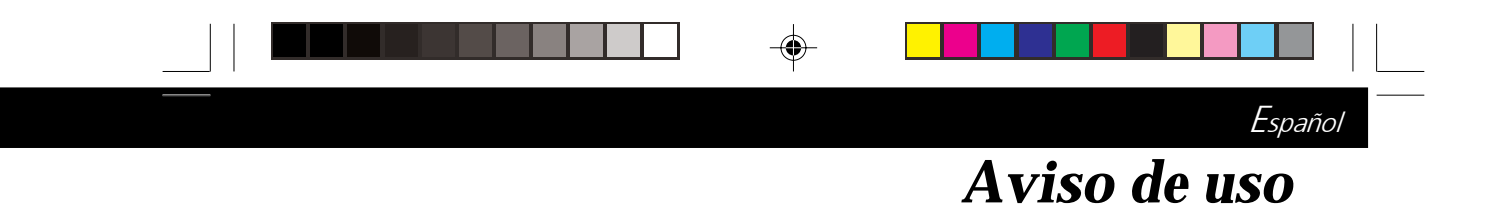

#### Sí:

- Apague el producto antes de la limpieza.
- Utilice un trapo suave humedecido con detergente blando para limpiar la carcasa de la pantalla.
- Desconecte el enchufe de la corriente de la salida de CA si no va a usar el producto durante mucho tiempo.

#### No:

- \* Bloquee las ranuras y aperturas de ventilación de la unidad.
- Utilice limpiadores abrasivos, ceras o disolventes para limpiar la unidad.
- La utilice bajo las siguientes condiciones:
  - Ambiente muy caluroso, frío o húmedo.
  - En zonas expuestas a mucho polvo o suciedad.
  - Cerca de cualquier aparato que genere un campo magnético fuerte.
  - Un lugar con luz directa del sol.

EP737\_Es\_150.p65

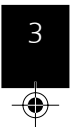

3

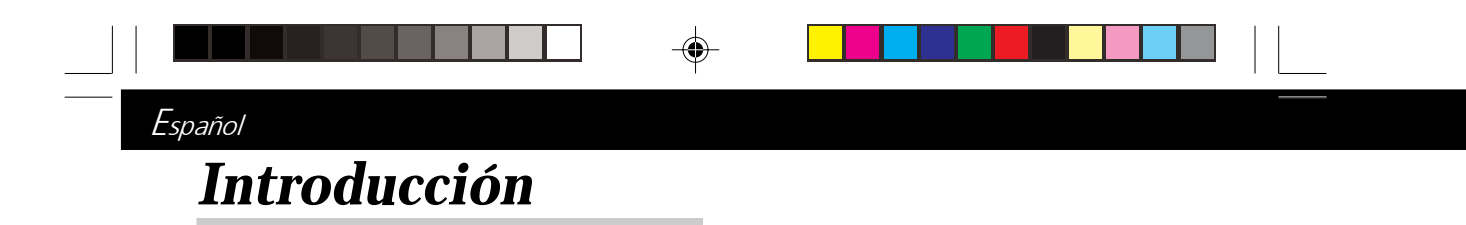

## Características del producto

Este producto es un proyector XGA de un sólo chip de 0.7"  $DLP^{TM}$ . Sus increíbles características son las siguientes:

- Píxeles asignables verdaderos XGA, 1024 x 768
- Diseño compacto de 3.8 lbs (1.7 kgs)
- Proporción de alto contraste 1600 : 1
- ◆ Tecnología de un sólo chip DLP<sup>™</sup>
- Tecnología de procesamiento PureProgressive<sup>™</sup> para materiales de películas libres de artefactos.
- Compatible con HDTV (480i,480P,720P,1080i,)
- Compatible con NTSC/NTSC4.43/PAL/PAL-M/ PAL-N/SECAM y HDTV
- Conexión High-tech DVI para conexión a vídeo digital y analógico
- Control Remoto con la Función de Ratón & Apuntador Láser
- Integración de audio multimedia
- Menú en pantalla multilenguaje fácil de usar
- Corrección electrónica avanzada de la deformación e imagen a pantalla completa de alta calidad
- Panel de control fácil de usar
- Estuche de transportación de lujo incluido
- Compresión SXGA y restauración del tamaño VGA, SVGA
- Lámpara P-VIP de 150 vatios cambiable por el usuario
- Compatible con Mac

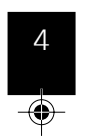

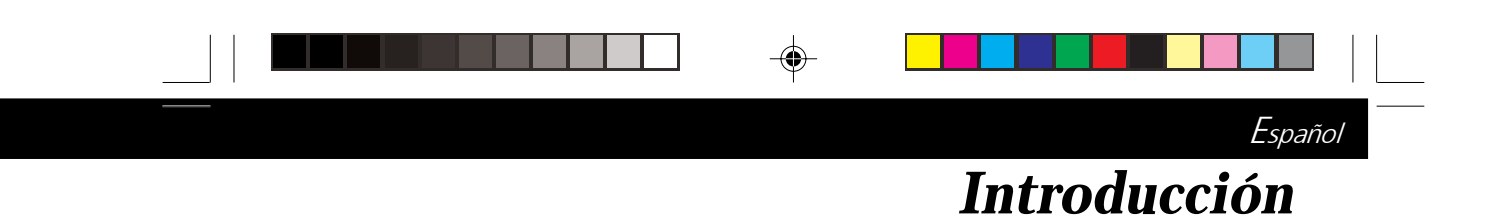

# Vista general del paquete

Este proyector contiene todos los componentes siguientes. Asegúrese de que la unidad viene completa. Si falta algo, contacte inmediatamente con su distribuidor.

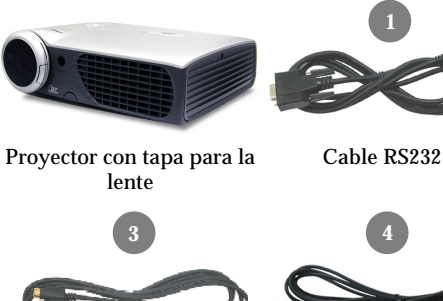

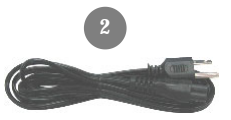

Cable de alimentación

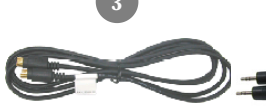

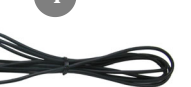

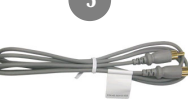

Cable de S-Vídeo

Cable de audio

Cable de vídeo

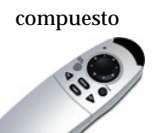

Control Remoto con la Función de Ratón &

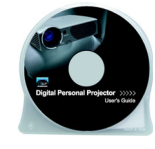

Cable M1-A a VGA y USB

Pilas x 2

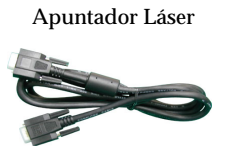

D-Sub conector

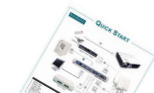

Guía del usuario

Estuche de transportación

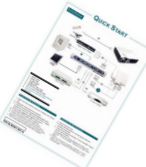

Arranque Rápido

5

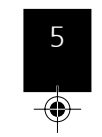

2003/3/27, ¤U¤È 03:12

EP737 Es 150.p65

# Español Introducción

# Vista general del producto

Unidad principal

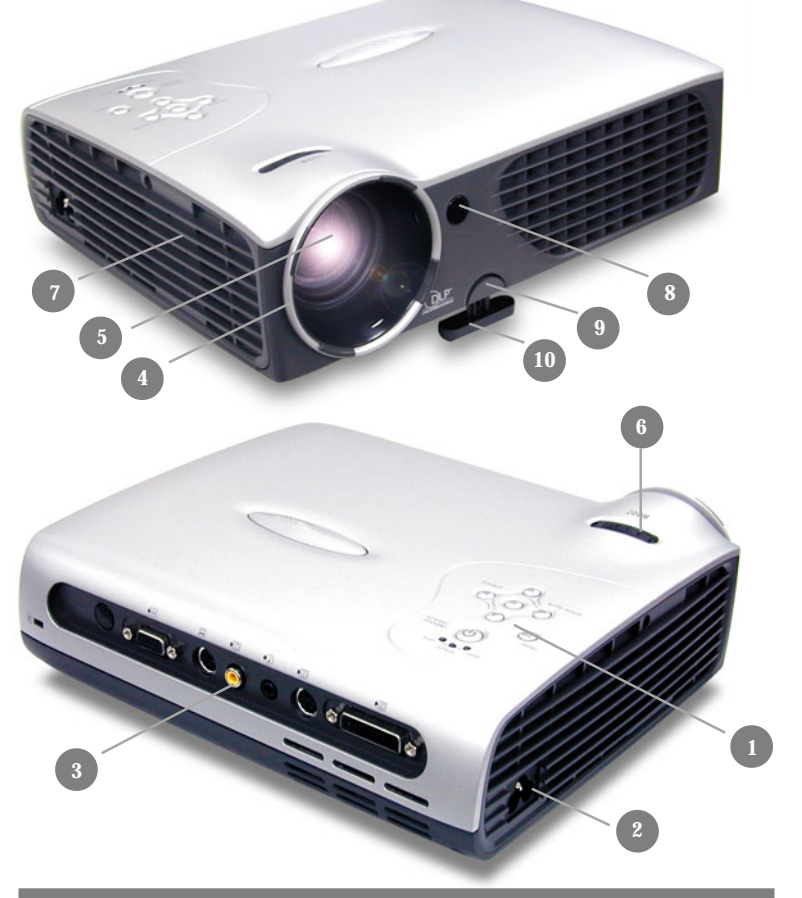

- 1. Panel de control
- 2. Conector de alimentación
- 3. Puertos de conexión
- 4. Anillo de enfoque
- 5. Lentes de acercamiento
- 6. Anillo de acercamiento
- 7. Bocina

6

- 8. Receptor del control remoto inalámbrico
- 9. Botón de elevación
- 10. Pie de elevación

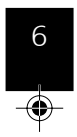

EP737\_Es\_150.p65

۲

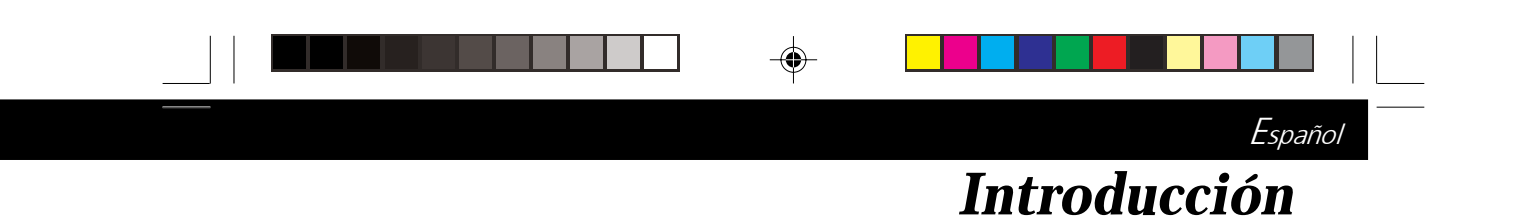

#### Panel de control

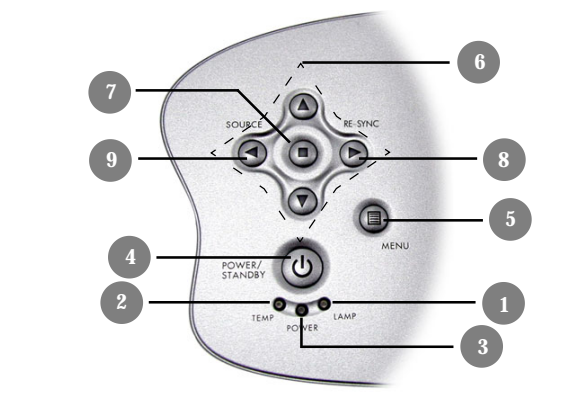

- 1. LED de aviso de lámpara
- 2. LED de aviso de temperatura
- Luz indicadora de alimentación Alimentación / Espera Menú (Encendido/Apagado) 3.
- 4.
- 5.
- 6. Cuatro teclas de selección
- 7. Entrar
- 8. Sincronizar

7

9. Fuente

#### Puertos de conexión

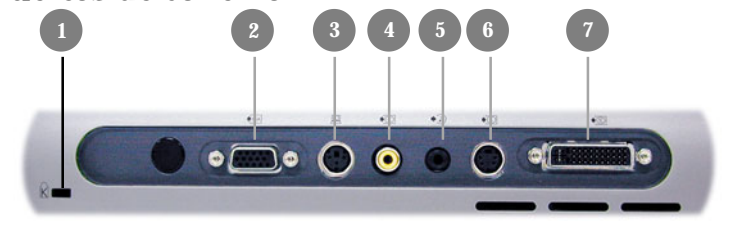

- 1. Agujero de bloqueo Kensington™
- 2. Conector de lazo del Monitor
- 3. Conector de entrada RS232
- 4. Conector de entrada de vídeo compuesto
- 5. Entrada de audio para computadora
- 6. Conector de entrada de S-Vídeo
- VESA M1-DA analógico RGB/Digital/HDTV/Vídeo 7. componente/ratón ŬSB

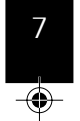

EP737 Es 150.p65

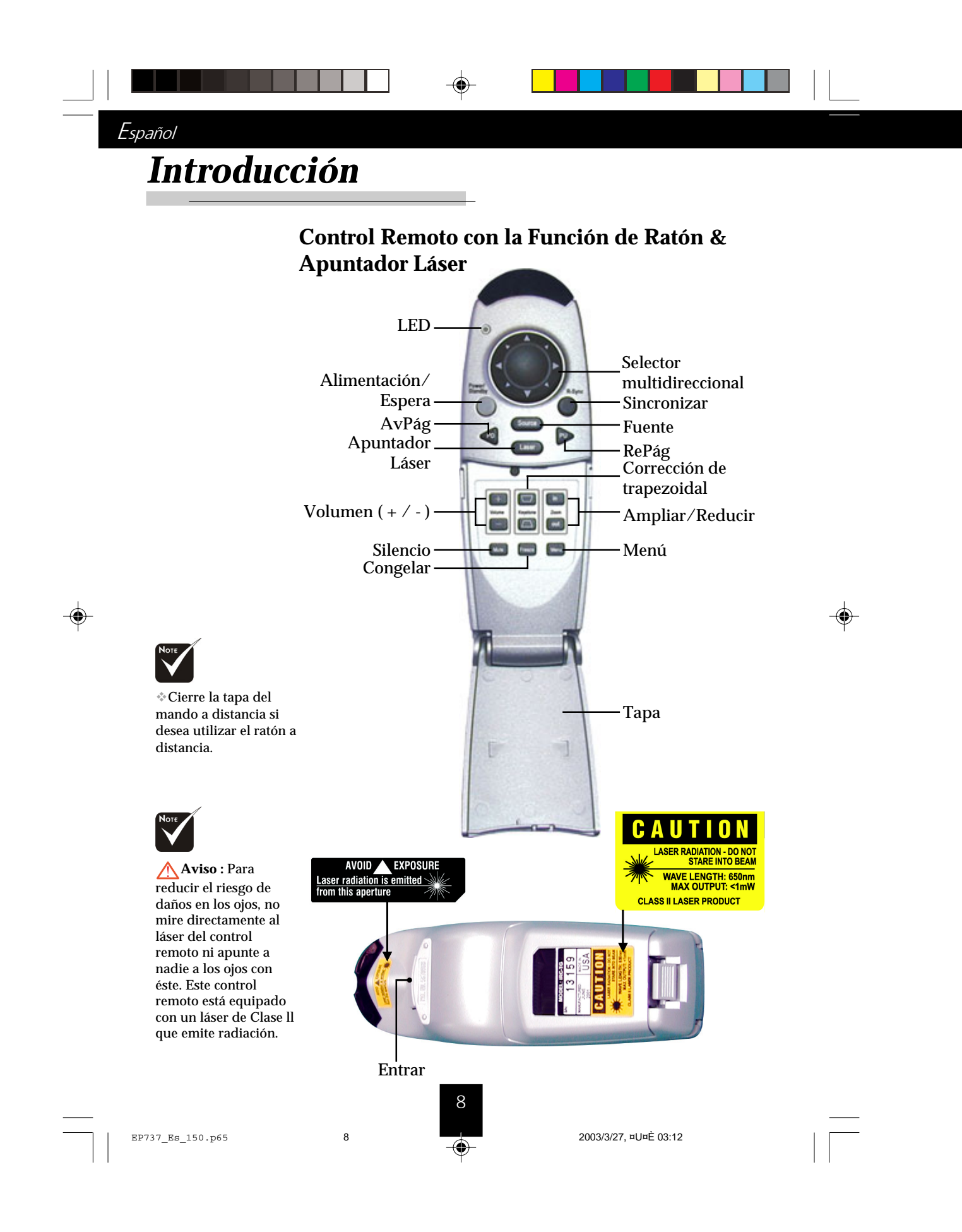

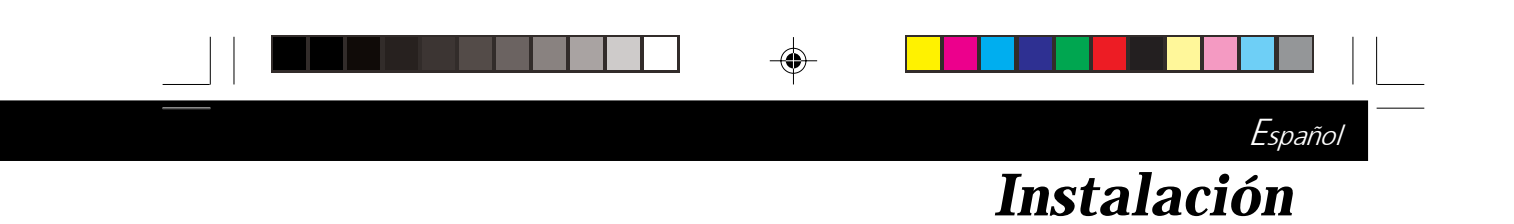

# Conexión del proyector

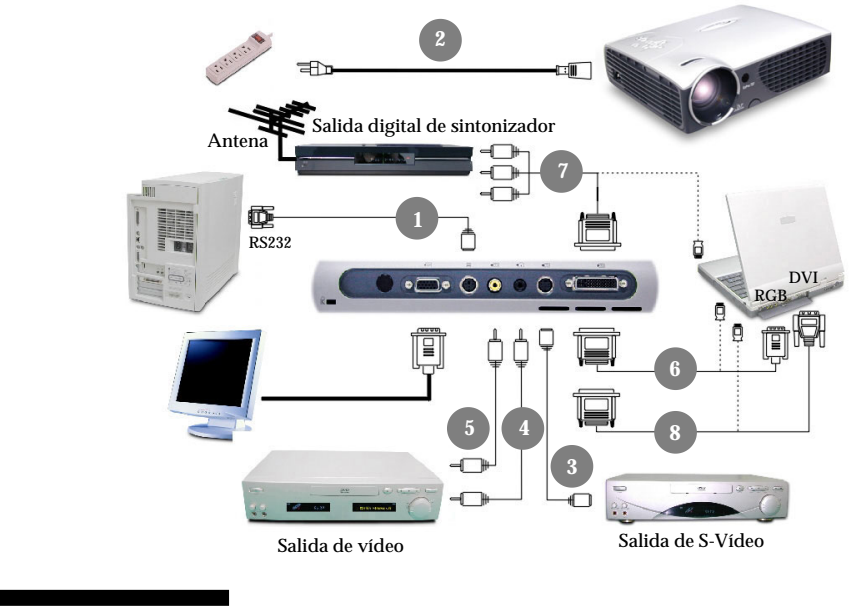

1. Cable RS232

۲

- 2. Cable de alimentación
- 3. Cable de S-Vídeo
- 4. Cable de audio
- 5. Cable de vídeo compuesto
- Cable M1-A a VGA y USB
   Cable M1-A a HDTV USB
- (opcional) Cable M1-D a DVI-D y USB 8.
  - (opcional)
- Para asegurarse de que el proyector funciona bien con su computadora, configure el modo de visualización de su tarjeta gráfica para que sea inferior o igual a una resolución de 1024 X 768. Asegúrese de que el tiempo del modo de visualización es compatible con el proyector. Consulte la sección "Modos de compatibilidad" en la página 32.

EP737 Es 150.p65

9

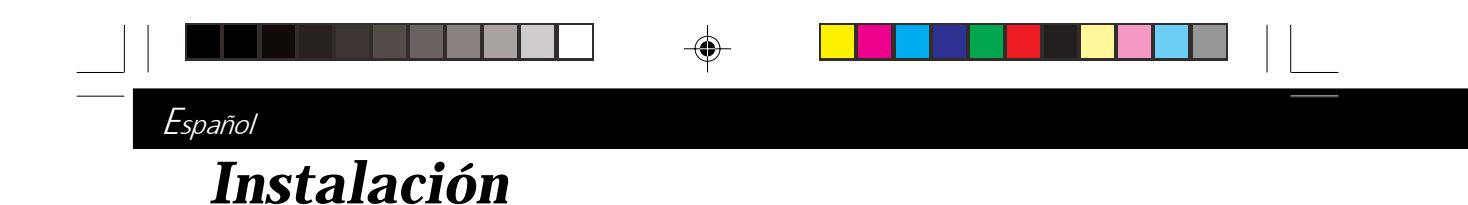

# Encendido/Apagado del proyector

#### Encendido del proyector

- 1. Retire la tapa de la lente.
- **2.** Verifique que el cable de alimentación y el de señal estén bien conectados.
- Encienda la lámpara pulsando el botón "Power/Standby" (Alimentación/Espera) del panel de control. 
   La pantalla de inicio se muestra durante 20 segundos y el indicador "Power/Standby" (Alimentación/Espera) se mantendrá encendido en verde.
- **4.** Encienda la fuente (computadora, portátil o reproductor de vídeo, etc...) El proyector detectará su fuente automáticamente.
- Si aparece en la pantalla "No Signal" (no hay señal), asegúrese de que los cables de señal estén bien conectados.
- Si conecta varias fuentes al mismo tiempo, utilice el botón "Source" (fuente) del control remoto o del panel de control para cambiar.

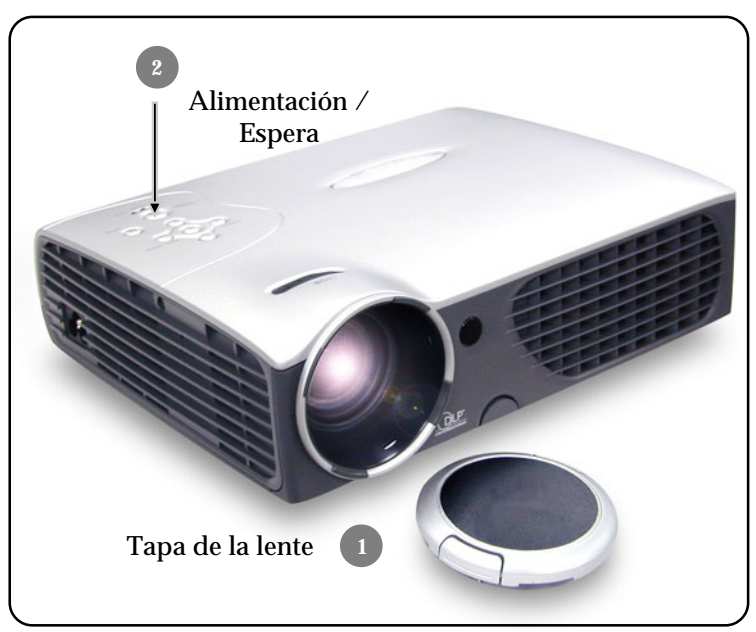

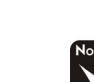

 Encienda primero el proyector y luego estuche de transportacion.

EP737\_Es\_150.p65

10

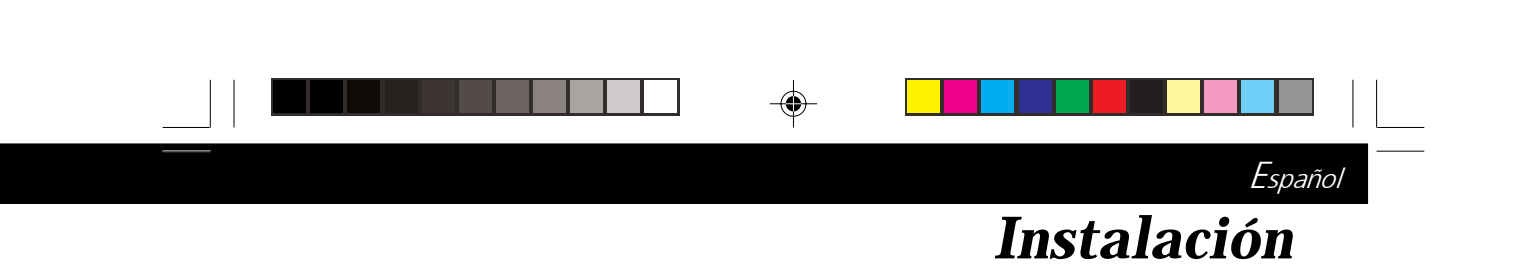

#### Apagado del proyector

- 1. Pulse el botón "Power/Standby" (alimentación/espera) para apagar la lámpara del proyector.
- 2. Tras pulsar el botón "Power/Standby" (alimentación/ espera), verá el mensaje "Power off the lamp?" en la pantalla. Pulse el botón "Power/Standby" de nuevo para confirmar. Si no lo hace, el mensaje desaparecerá tras 5 segundos.
- **3.** Indicador "Power/Standby" (alimentación/espera) parpadee en verde durante unos 2 minutos. El proyector se apagará automáticamente.

Si desea encender el proyector, debe pulsar el botón "Power/Standby" (alimentación/espera) en 2 minutos desde el inicio del parpadeo del indicador.

- **4.** Desconecta el cordel de alimentación desde la toma corriente y el proyector.
- **5.** No encienda el proyector inmediatamente después de haberlo apagado.
- Si el indicador "TEMP" parpadea en rojo durante 10 segundos, verá en pantalla el mensaje "Fan Fail". Tras 5 segundos, el indicador "Power/Standby" (alimentación/espera) parpadeará en verde durante 2 minutos y el proyector se apagará automáticamente. Por favor, contacte con su distribuidor más cercano o un centro de servicio.
- Si el indicador "TEMP" se enciende en naranja, indica que el proyector se ha sobrecalentado. Verá el mensaje "Sobre Temperatura" (por encima de la temperatura) en la pantalla. Tras 5 segundos, el indicador "Power/Standby" (alimentación/ espera) parpadeará en verde durante 2 minutos y el proyector se apagará automáticamente. Por favor, contacte con su distribuidor más cercano o un centro de servicio.
- Cuando el indicador "LAMP" (lámpara) se mantenga encendido en naranja y el indicador "Power/Standby" (alimentación/espera) parpadee en verde durante unos 2 minutos.
   El proyector se apagará automáticamente. Por favor, contactar con su distribuidor local o con algún centro de servicio.

EP737 Es 150.p65

11

11

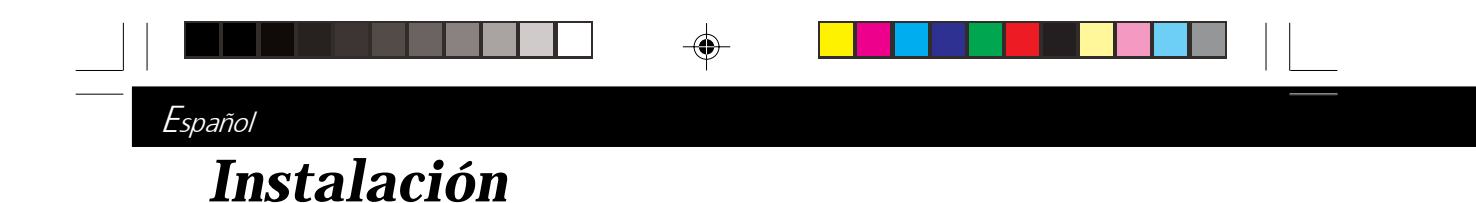

# Ajuste de la imagen proyectada

#### Ajuste de la altura del proyector

El proyector está equipado con un pie elevador electrónico para el ajuste de la altura.

Para subir el proyector:

- **1.** Pulse el botón elevador **0**.
- Levante el proyector hasta el ángulo de visualización deseado 2, luego suelte el botón para bloquear el pie elevador en su posición.
- Utilice para realizar un ajuste fino de la inclinación.
   <u>Para bajar el proyector:</u>
- 1. Pulse el botón elevador.
- **2.** Baje el proyector, luego suelte el botón para bloquear el pie elevador en su posición.
- 3. Utilice **3** para realizar un ajuste fino de la inclinación.

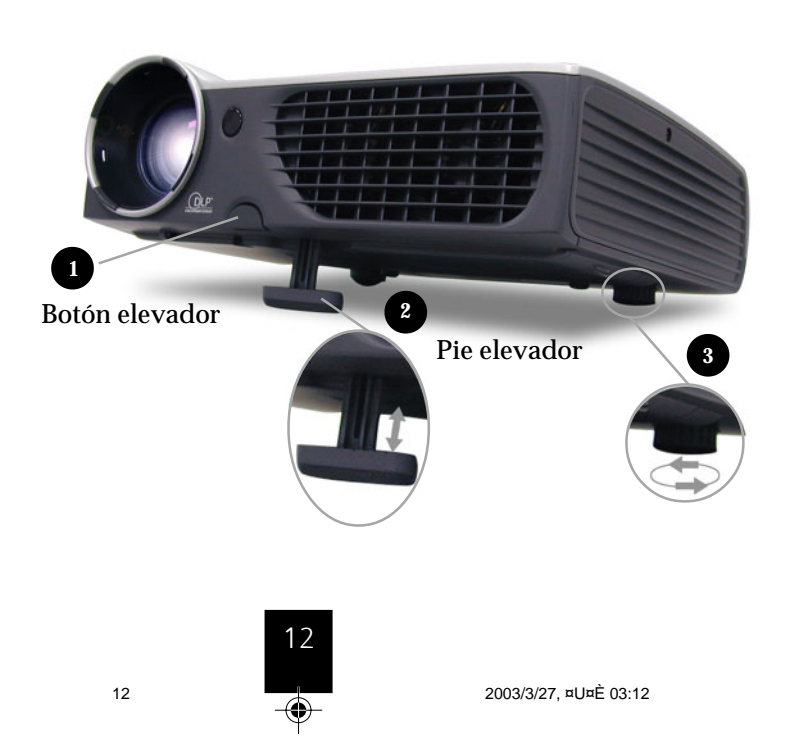

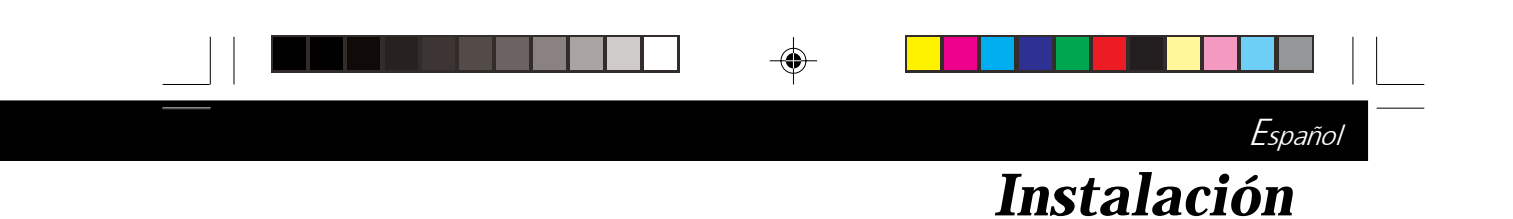

#### Ajuste del acercamiento del proyector

Puede ajustar el anillo del zoom (ampliación) para acercar o alejar. Gire el anillo de acercamiento en sentido contrario al reloj para acercar y en sentido del reloj para alejar. Para enfocar la imagen, gire el anillo de enfoque hasta que la imagen sea clara. El proyector enfoca a distancias des 3.74 a 39.37 pies (1.14m a 12m).

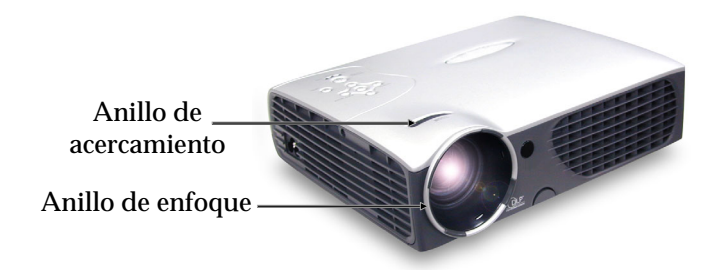

#### Ajuste del tamaño de la imagen de proyección

۲

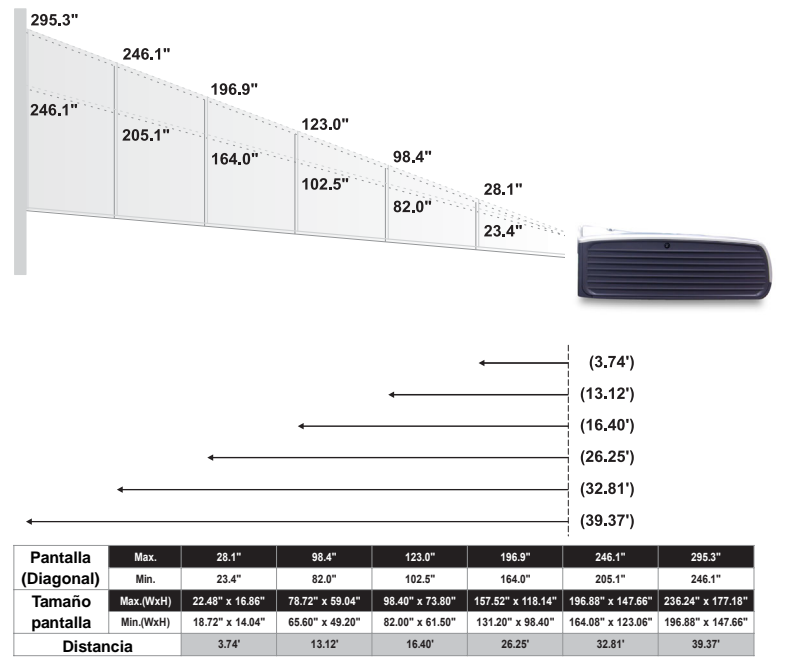

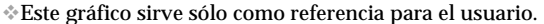

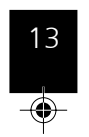

EP737\_Es\_150.p65

۲

13

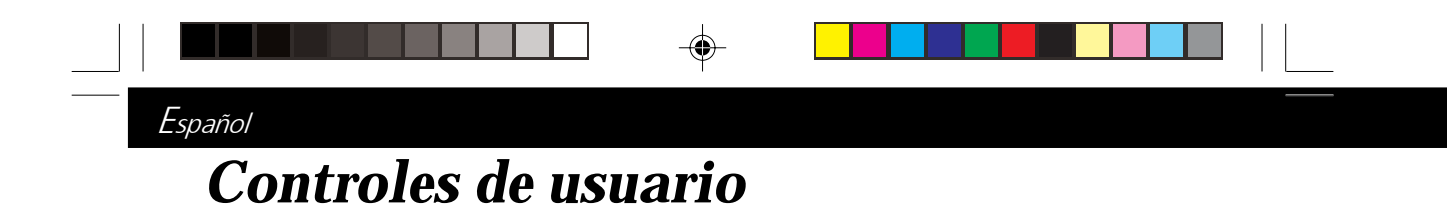

## Panel de control y control remoto

Puede controlar las funciones de dos modos: con el control remoto y con el panel de control.

#### Panel de control

#### Control remoto

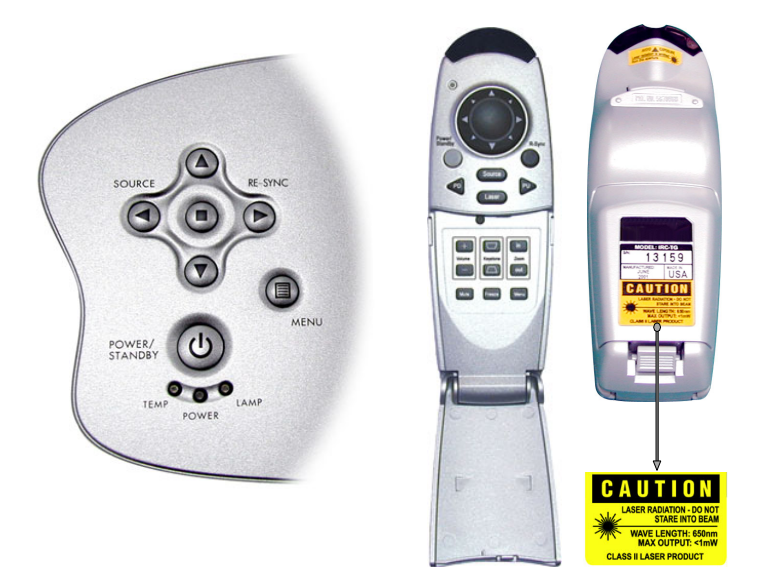

#### Uso del control remoto

#### Power / Standby (alimentación / espera)

Consulte la sección "Encendido/Apagado del proyector" en las páginas 10~11.

#### **Source (fuente)**

14

Pulse "Source" (fuente) para elegir las fuentes RGB, DVI-Digital, DVI-Analógica, S-Video, Componente, Compuesta y HDTV.

#### **Re-Sync (sincronizar)**

- Sincroniza automáticamente el proyector para el fuente de entrada, cuando usted abre la cubierta frontal del control de remoto.
- Controla la función del ratón derecho para su computadora, cuando usted cierra la cubierta frontal del control de remoto.

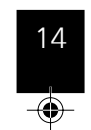

2003/3/27, ¤U¤È 03:13

EP737\_Es\_150.p65

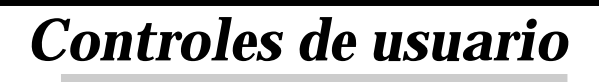

Español

#### Selector multidireccional

- Cuando cierra la cubierta superior del controlador remoto, esta tecla puede ser utilizada como un ratón para controlar la dirección.
  - \* La función de arriba es sóla activada con la conexión entre la computadora y el proyector por el Cable RS232.

#### RePág (sólo en modo de computadora)

Use este botón para volver a la página anterior.

#### AvPág (sólo en modo de computadora)

• Use este botón para ir a la siguiente página.

#### **Apuntador Láser**

Apunte el control remoto a la pantalla de mira, presione durante unos segundos este botón para activar el apuntador de láser.

#### Menu

#### Freeze (congelar)

 Pulse el botón "Freeze" (congelar) para congelar la imagen de la pantalla.

#### Mute (silencio)

Para silenciar el sonido.

#### Volume +/- (volumen)

Aumenta/disminuye el volumen del altavoz.

#### Keystone +/- (Trapezoide)

 Ajusta la distorsión de la imagen provocada por la inclinación del proyector. (±16 degrees)

#### Ampliar

Pulse el botón "in" de la función de aumento para aumentar la imagen hasta un factor de 32 veces en la pantalla de proyección.

#### Reducir

15

Pulse el botón "out" de la función de aumento para disminuir el aumento de la imagen.

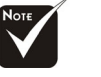

\*RePág / AvPág : Sólo bajo el estado conectado de ratón remoto.

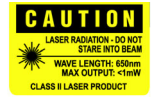

EP737\_Es\_150.p65

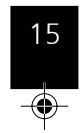

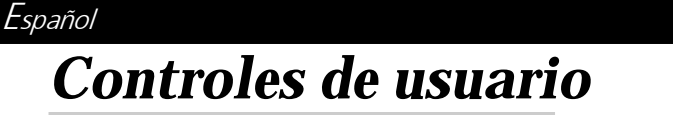

#### **Enter (entrar)**

- Confirma su selección de artículos, cuando usted elige la cubierta frontal del control de remoto.
- Controla la función del ratón izquierdo, cunado usted abre la cubierta frontal del control de remoto.

#### Uso del panel de control

#### Power / Standby (alimentación / espera)

 Consulte la sección "Encendido/Apagado del proyector" en las páginas 10~11.

#### Source (fuente)

Pulse "Source" (fuente) para elegir las fuentes RGB, DVI-Digital, DVI-Analógica, S-Video, Componente, Compuesta y HDTV.

#### **Re-Sync (sincronizar)**

 Sincroniza automáticamente el proyector con la fuente de entrada.

#### Cuatro teclas direccionales de selección

Utilice O O Para seleccionar las opciones o realizar ajustes en su selección.

#### **Enter (entrar)**

> Confirma la selección de las opciones.

#### Menu

16

Pulse "Menu" para abrir el menú en pantalla (OSD) y pulse las teclas 

 para seleccionar en el menú principal. Para salir del OSD, pulse "Menu" de nuevo. El proyector guardaráb cualquier cambio realizado automáticamente.

EP737 Es 150.p65

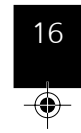

# Controles de usuario

Español

### Menús en pantalla

#### Cómo funcionan

- El proyector tiene menús en pantalla (OSD) multilenguaje con los que podrá realizar ajustes y cambiar diversas configuraciones. Con el computadora como fuente, el OSD será "OSD ordenador". En la entrada de video, el OSD será "OSD vídeo". El proyector detectará la fuente automáticamente.
- Para abrir el menú OSD, pulse el botón "Menu" del control retmoto o del panel de control.
- Cuando se muestre el OSD, pulse las teclas para seleccionar las opciones principales.

 $\label{eq:eq:entropy} \begin{array}{l} \textbf{Ej.: Imagen-I} \longrightarrow \textbf{Hundio} \longrightarrow \textbf{Lenguaje} \longrightarrow \textbf{Administración} \\ \longrightarrow \textbf{PIP} \longrightarrow \textbf{Imagen-I}... \end{array}$ 

Para realizar una selección en una página en particular, pulse la tecla "Enter" (entrar) para entrar en el submenú.

- - **E.j.:** Brillo $\rightarrow$ Contraste $\rightarrow$  Temp. Color $\rightarrow$  Ampliación $\rightarrow$ Trapezoide  $\rightarrow$ Brillo...
- Cuando utilice las teclas ( para ajustar los parámetros o la función requerida en las opciones del submenú, confirme todas las funciones del menú principal pulsando el botón "Enter" (entrar) tras modificar todos/parte de las opciones. Pulse el botón "Enter" (entrar) para confirmar y la pantalla volverá al menú principal de inmediato. Ahora sólo tendrá activadas las teclas ( ).
- Para salir del OSD, pulse el botón "Menu" de nuevo.

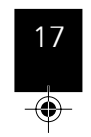

17

| Español |                                 |                            |            |                                        |  |
|---------|---------------------------------|----------------------------|------------|----------------------------------------|--|
| С       | ontroles d                      | le usua                    | <b>rio</b> |                                        |  |
|         | modo de co                      | omputadora                 |            |                                        |  |
|         | Lenguaje Admin<br>Imagen-I Imag | istración Pl<br>Jen-II Aud | IP         |                                        |  |
|         | Brillo 60                       | Ampliación                 | <u>32X</u> | - <u>-</u>                             |  |
|         | Contraste 100<br>Temp. Color 2  | Segmento Blanco            |            | <b>magen-l</b><br>Modo de computadora) |  |
|         | Bajo Alto                       |                            | *          |                                        |  |

Ajusta el brillo de la imagen.

- Pulse para oscurecer la imagen.
- Pulse D para aclarar la imagen.

#### **Contraste**

El contraste controla la diferencia entre las partes más claras y oscuras de la imagen. Con el ajuste del contraste cambia la cantidad de blanco y negro en la imagen.

- Pulse para disminuir el contraste.
- Pulse D para aumentar el contraste.

#### Temperature de color (Temperatura del color)

Ajusta el color de la temperatura. La oscilación es de "0" a "4". El predeterminado de fábrica es "2". Con una temperatura más alta, la pantalla parece más templada, con una temperatura más baja, la pantalla parece más fría.

#### **Ampliación**

- Pulse para ampliar una imagen hasta un factor de 32 veces e n la pantalla de proyección.
- Pulse para disminuir la ampliación de la imagen.

#### Trapezoide (Corrección trapezoidal)

Ajusta la distorsión de la imagen causada por la inclinación de la proyección. (±16 grados)

#### Segmento Blanco

18

Utilice el control de segmento blanco para establecer el nivel máximo de blanco del chip DMD.

0 indica un nivel mínimo y 10 un nivel máximo.Si prefiere una imagen más fuerte, ajuste la configuración hacia el máximo. Para una imagen suave y más natural, ajuste la configuración hacia el mínimo.

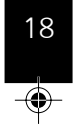

2003/3/27, ¤U¤È 03:13

EP737\_Es\_150.p65

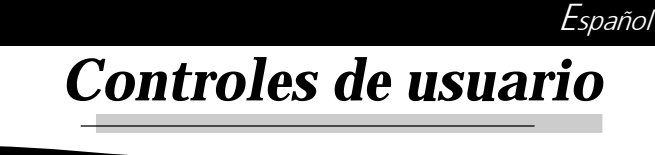

| Modo vídeo              |                          |
|-------------------------|--------------------------|
| Lenguaje Administración |                          |
| Brillo                  |                          |
|                         | Turner                   |
|                         | Imagen-I<br>(Modo vídeo) |
|                         |                          |

#### Brillo

Ajuste del brillo de la imagen.

- Pulse para oscurecer la imagen.
- Pulse D para aclarar la imagen.

#### Contraste

El contraste controla la diferencia entre las partes más claras y oscuras de la imagen. Con el ajuste del contraste cambia la cantidad de blanco y negro en la imagen.

- Pulse para disminuir el contraste.
- Pulse D para aumentar el contraste.

#### **Color**

El color ajusta una imagen de vídeo de blanco y negro a saturación completa de color.

- Pulse para disminuir la cantidad de color en la imagen.
- Pulse D para aumentar la cantidad de color en la imagen.

#### Tono de color (Tinte)

El tinte ajusta el balance de color ente rojo y verde.

- > Pulse
- Pulse D para aumentar la cantidad de rojo en la imagen.

#### **Nitidez**

19

Ajuste de la nitidez de la imagen.

- Pulse para disminuir la nitidez.
- Pulse D para aumentar la nitidez.

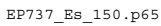

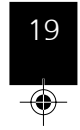

| Español                                             |                           |
|-----------------------------------------------------|---------------------------|
| Controles de usuario                                |                           |
| Modo vídeo                                          |                           |
| Lenguaje Administración<br>Imagen-I Imagen-II Audio |                           |
| Brillo 60 Tono de color 60                          |                           |
| Contraste 100 Nitidez 60                            | Imagen-I<br>(Mada aridaa) |
| Color IIII Segmento Blanco 6                        | (1 <b>v10a0 v1ae0)</b>    |
| Segmento Blanco                                     |                           |

# <u>Segmento Blanco</u>

Utilice el control de segmento blanco para establecer el nivel máximo de blanco del chip DMD. 0 indica un nivel mínimo y 10 un nivel máximo. Si prefiere una imagen más fuerte, ajuste la configuración hacia el máximo. Para una imagen suave y más natural, ajuste la configuración hacia el mínimo.

۲

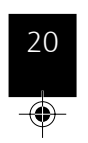

# Controles de usuario

Español

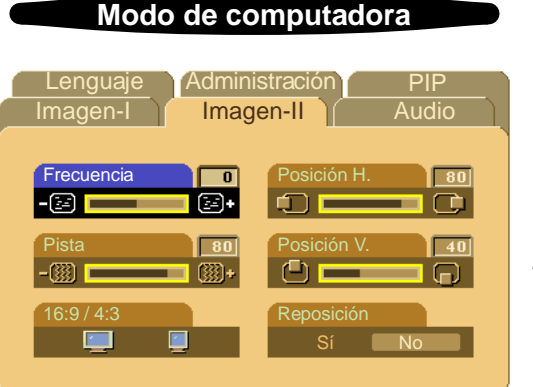

**Imagen-II** (Modo de computadora)

#### **Frecuencia**

La "Frequencia" sirve para cambiar la frecuencia de datos mostrados para que coincida con la frecuencia de la tarjeta gráfica de su ordenador. Si ve una barra parpadeante vertical, utilice esta opción para realizar el ajuste.

#### Pista (Alineación)

Elija la opción "Pista" (Alineación) para sincronizar el tiempo de la señal de la pantalla con el de la tarjeta gráfica. Si nota que la imagen es inestable o parpadea, utilice esta función para corregirla.

#### <u>16:9/4:3</u>

21

Puede utilizar esta función para establecer el tipo de relación de aspecto.

#### Posición H. (Posición horizontal)

- Pulse 🕥 para mover la imagen hacia la izquierda.
- Pulse D para mover la imagen hacia la derecha.

#### Posición V. (Posición vertical)

- Pulse para mover la imagen hacia arriba.
- Pulse D para mover la imagen hacia abajo.

#### <u>Reposición (Restaurar)</u>

Elija "Sí" para regresar a los parámetros de visualización de fábrica.

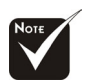

EP737 Es 150.p65

Reposición (Restaurar) : La restauración de las opciones incluye tanto la configuración de Imagen-I como la configuración de Imagen-II.

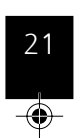

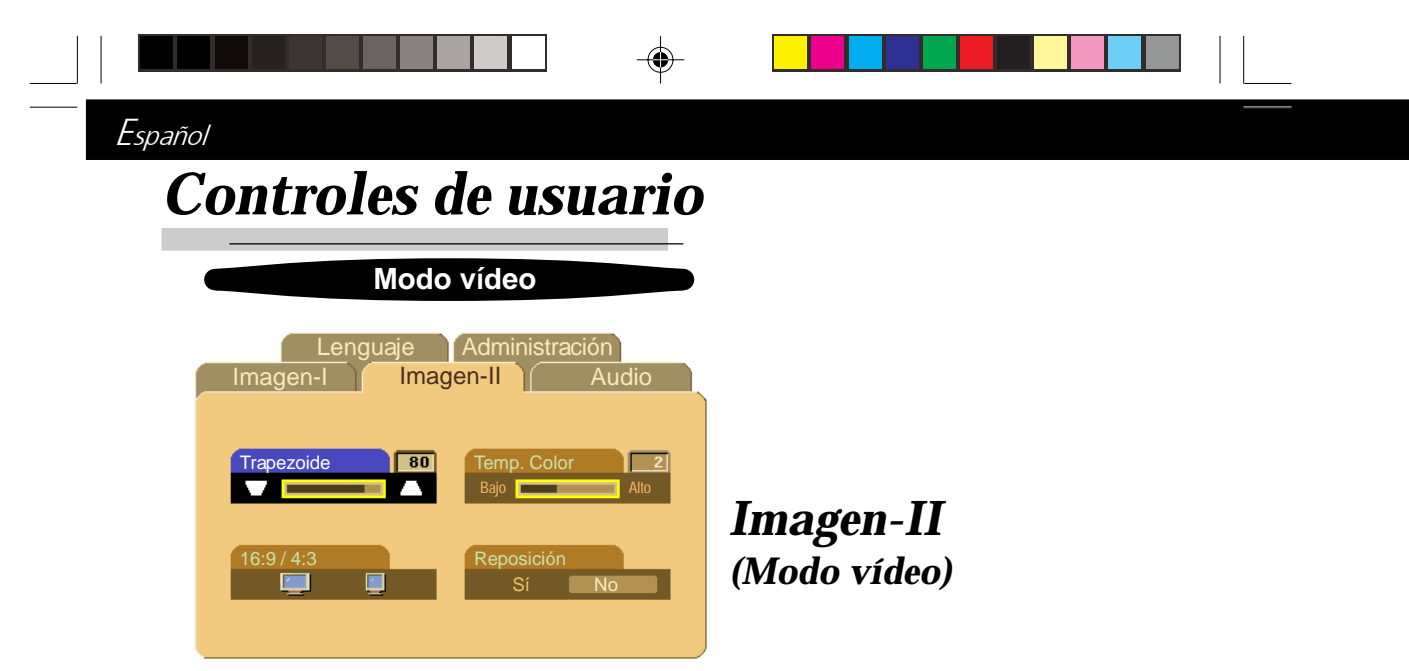

#### Trapezoide (Corrección trapezoidal)

Ajusta la distorsión de la imagen causada por la inclinación de la proyección. (±16 grados)

#### 16:9/4:3

Puede seleccionar esta función para establecer el tipo de relación de aspecto.

#### Temperature de color (Temperatura del color)

Ajusta el color de la temperatura. La oscilación es de "0" a "4". El predeterminado de fábrica es "2". Con una temperatura más alta, la pantalla parece más templada, con una temperatura más baja, la pantalla parece más fría.

#### **Reposición (Restaurar)**

Elija "Sí" para regresar a los valores de visualización de fábrica.

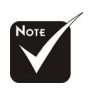

Reposición (Restaurar) : La restauración de las opciones incluye tanto la configuración de Imagen-I como la configuración de Imagen-II.

EP737\_Es\_150.p65

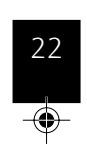

22

# Controles de usuario

Español

# Modo de computadora / vídeo

#### <u>Volumen</u>

- Pulse para disminuir el volumen.
- Pulse D para aumentar el volumen.

#### <u>Agudos</u>

Los agudos controlan las frecuencias más altas de su fuente de audio.

- Pulse para disminuir los agudos.
- Pulse >> para aumentar los agudos.

#### <u>Bajo (Bajos)</u>

Los bajos controlan las frecuencias más bajas de su fuente de audio.

- Pulse para disminuir los bajos.
- Pulse D para aumentar los bajos.

#### Estéreo / Mono

- Mono 8 : Efecto de sonido mono.
- Estéreo : Efecto de sonido estéreo.

#### Mute (Silencio)

23

- Elija el icono de la izquierda para activar el silencio.
- > Elija el icono de la derecha para desactivar el silencio.

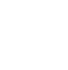

El OSD no incluye

un menú de la PIP

bajo modo vídeo.

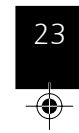

| Español                                                 |                   |
|---------------------------------------------------------|-------------------|
| Controles de usuario                                    |                   |
| Modo de computadora / vídeo                             |                   |
| Imagen-I Imagen-II Audio<br>Lenguaje Administración PIP |                   |
| English Português                                       |                   |
| Deutsch     日本際       Français     中文(繁)                | Lenguaje (Idioma) |
| Italiano     半文(前)       Español     한국어                |                   |
| Lenguaie (Idioma)                                       |                   |

Puede mostrar el menú OSD multilenguaje. Utilice las techas 🔷 y 🕥 para seleccionar el idioma deseado.

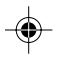

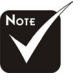

 El OSD no incluye un menú de la PIP bajo modo vídeo.

EP737\_Es\_150.p65

p65

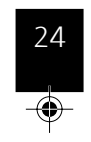

24

# Controles de usuario

Español

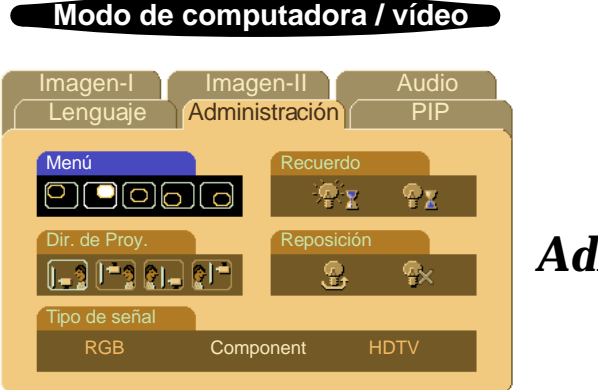

▶

b

# Administración

#### Menú (Ubicación Menú)

Elija la ubicación del menú en la pantalla.

#### Dir. de Proy. (Proyección)

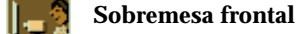

Configuración predeterminada de fábrica.

#### Sobremesa posterior

Al seleccionar esta función, el proyector invierte la imagen para que pueda proyectar tras una pantalla translúcida.

#### Techo frontal

Al seleccionar esta función, el proyector da la vuelta a la imagen para proyectar desde el techo.

#### Techo posterior

Al seleccionar esta función, el proyector invierte y da la vuelta a la imagen al mismo tiempo. Podrá proyectar desde detrás de una pantalla translúcida y desde el techo.

#### Tipo de señal

25

Selecciona el tipo de señal entre las fuentes de vídeo "RGB", "HDTV" y "Component" (Componente).

#### **Recuerdo (Aviso Lámpara)**

Elija esta opción para mostrar o esconder el mensaje de aviso cuando se muestre el mensaje de cambio de lámpara. El mensaje se mostrará 30 horas antes del final de la vida útil de la lámpara.

#### Reposición (Res. Lámpara)

Restaura la configuración de la lámpara sólo cuando se ha colocado la nueva lámpara.

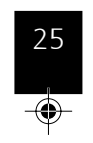

2003/3/27, ¤U¤È 03:13

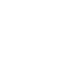

 El OSD no incluye un menú de la PIP bajo modo vídeo.

EP737\_Es\_150.p65

| Español                                                 |                              |
|---------------------------------------------------------|------------------------------|
| Controles de usuario                                    |                              |
| Modo de computadora                                     |                              |
| Imagen-I Imagen-II Audio<br>Lenguaje Administración PIP |                              |
| Tamaño Posición H. 80<br>Desconector O O O C            |                              |
|                                                         | <b>PIP</b> :Cuadro en Cuadro |
| Fuente<br>auto C 5                                      | (Modo de computadora)        |
|                                                         |                              |

#### <u>Tamaño</u>

Elija el tamaño de la ventana PIP. Cuando elija "Desconectar", la pantalla PIP se apagará.

#### <u>Posición</u>

Elija la posición de la ventana PIP en la pantalla.

#### <u>Fuente</u>

El OSD no incluye

un menú de la PIP

bajo modo vídeo.

Elija la fuente de entrada para el proyector.

- Auto : Sincroniza automáticamente el proyector con la fuente de entrada.
- Selecciona la fuente de entrada a vídeo compuesto.
- Selecciona la fuente de entrada a S-vídeo.

#### Posición H. (Posición horizontal)

- Pulse D para mover la imagen hacia la derecha.

#### Posición V. (Posición vertical)

- Pulse para mover la imagen hacia arriba.
- Pulse D para mover la imagen hacia abajo.

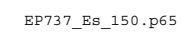

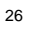

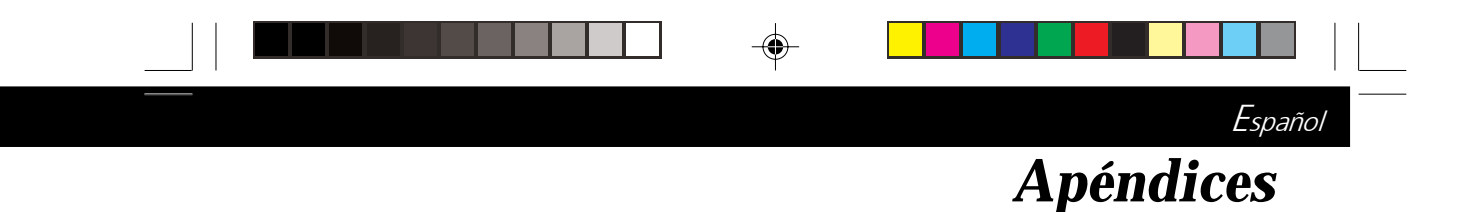

# Solución de problemas

Si surgen problemas con el proyector, consulte lo siguiente. Si el problema persiste, contacte con su distribuidor o con un centro de servicio.

#### Problema : No aparece imagen en la pantalla.

- Asegúrese de que todos los cables y conexiones de alimentación estén bien conectados como se describe en la sección "Instalación".
- Asegúrese de que los contactos de los conectores no estén doblados o rotos.
- Compruebe si la lámpara de proyección está bien instalada. Consulte la sección "Cambio de la lámpara".
- Asegúrese de haber quitado la tapa de las lentes y de que el proyector esté bien conectado.

# Problema : la imagen mostrada es parcila, se mueve o es incorrecta.

- Pulse el botón "Re-Sync" del control remoto o del panel de control.
- Si utiliza un PC:

Si la resolución de su ordenador es mayor que 1024 x 768. Siga los siguientes pasos para restaurar la resolución.

#### Bajo Windows 3.x:

- **1.** En el Administrador de programas de Windows, haga clic en el icono "Windows Setup" en el grupo principal.
- 2. Compruebe que la resolución de su pantalla sea menor o igual que 1024 x 768.

#### Bajo Windows 95,98,2K,XP:

- **1.** Abra el icono "Mi PC", "Panel de control" y luego haga doble clic en el icono "Pantalla".
- 2. Seleccione la ficha "Configuración".
- **3.** En la "Zona del escritorio" encontrará la resolución. compruebe que la resolución sea menor o igual que 1024 x 768.

#### Si el proyector sigue sin proyectar toda la imagen, también necesitará cambiar la pantalla del monitor que está utilizando. Consulte los siguientes pasos.

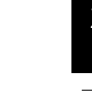

27

EP737 Es 150.p65

# Apéndices

Español

- 4. Siga los pasos anteriores 1~2. Haga clic en el botón "Propiedades avanzadas".
- 5. Seleccione el botón "Cambiar" bajo la ficha "Monitor".
- 6. Haga clic en "Mostrar todos los dispositivos". Luego seleccione "Tipos de monitor estándar", bajo el cuadro "Fabricantes"; elija el modo de resolución que necesite bajo el cuadro "Modelos".
- 7. Compruebe que la resolución del monitor sea menor o igual que 1024 x 768.
- Si utiliza un PC portátil:
  - 1. Antes que nada debe seguir los pasos anteriores de resolución de la computadora.
  - 2. Cambie la pantalla de su PC portátil al modo "sólo pantalla externa" o "sólo CRT ".
- Si encuentra dificultades al cambiar las resoluciones o su monitor se bloquea, reinicie el equipo y el proyector.

# Problema : La pantalla de la computadora portátil o agenda no muestra su presentación.

Si utiliza un PC portátil:

Algunos PCs portátiles pueden desactivar la pantalla de la computadora cuando hay un segundo dispositivo funcionando. Cada uno de ellos tiene un modo distinto para ser reactivado. Para más información, consulte la documentación de su ordenador.

- Si utiliza una agenda Apple:
  - En los Paneles de control, abra la pantalla de la agenda para "activar" el Video reflejado.

#### Problema : La imagen es inestable o parpadea

- Utilice "Pista" para corregirla.
- Cambie la configuración del color del monitor de su computadora.

#### Problema : La imagen tiene una barra vertical que parpadea

- > Utilice la "Frecuencia" para realizar un ajuste.
- Compruebe y reconfigure el modo de pantalla de su tarjeta gráfica para que sea compatible con el producto.

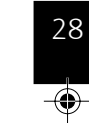

28

2003/3/27, ¤U¤È 03:13

EP737\_Es\_150.p65

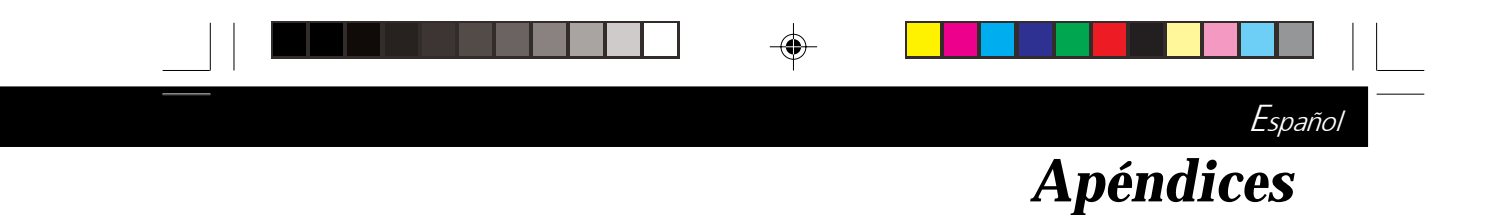

#### Problema : La imagen está desenfocada

- Ajuste con el anillo de enfoque la lente del proyector.
- Asegúrese de que la pantalla de proyección esté a la distancia requerida de 3.74ft.(1.14m) ~ 39.37ft.(12m) desde el proyecto.

# Problema : La pantalla está extendida al mostrarse en DVD 16:9.

El proyector detectará automáticamente el formato DVD 16:9 y ajustará la relación de aspecto digitalizándose a pantalla completa con configuración predeterminada 4:3.

Si la proyección sigue mostrándose extendida, deberá ajustar la relación de aspecto siguiendo estos pasos:

- Seleccione la relación de aspecto 4:3 en su reproductor de DVD si está reproduciendo un DVD 16:9.
- Si no puede seleccionar la relación de aspecto 4:3 en su reproductor de DVD, seleccione 4:3 en la función del menú en pantalla (OSD) del proyector.

#### Problema : La imagen está invertida.

 Abra el "Menu", seleccione "Administración" para ajustar la proyección.

# Problema : La lámpara se apaga o hace un sonido de explosión

Cuando la lámpara llega al final de su vida útil, se apagará y puede hacer un sonido de explosión alto. Si esto ocurre, el proyector no volverá a encenderse hasta que cambie el módulo de la lámpara. Para cambiar la lámpara, siga las instrucciones en la sección "Cambio de la lámpara".

EP737 Es 150.p65

29

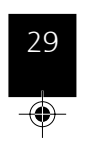

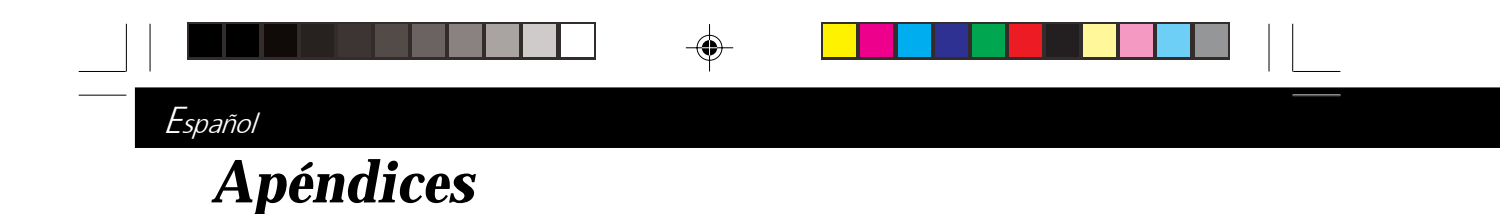

## Cambio de la lámpara

El proyector detectará la vida útil de la lámpara. Le mostrará el mensaje de aviso "Puede que se falla pronto la lampara ! Sugerido el reemplazo !" Cuando vea este mensaje, cambie la lámpara lo antes posible. Asegúrese de que el proyector se ha enfriado durante

al menos 30 minutos antes de cambiar la lámpara.

Νοτε

Aviso: ¡El hueco de la lámpara quema! ¡Deje que se enfríe antes de cambiar la lámpara!

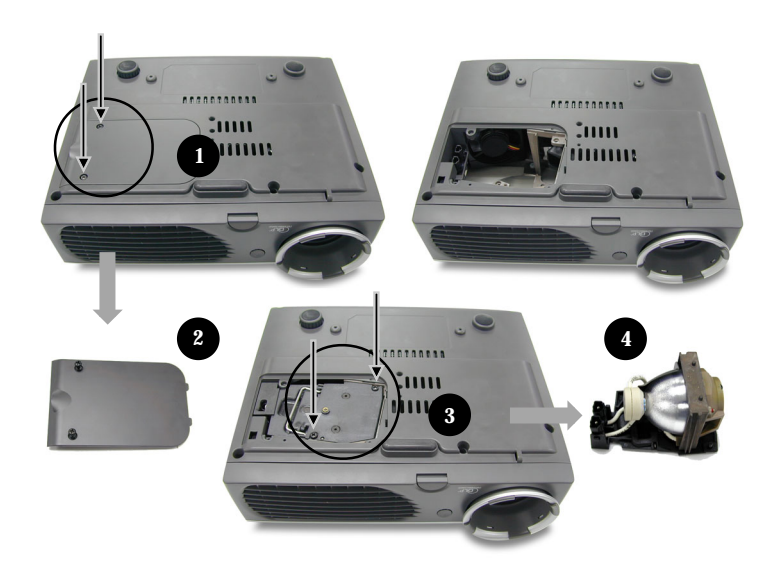

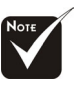

Aviso: Para reducir el riesgo de daños personales, no deje caer el módulo de la lámpara ni toque la bombilla. La bombilla puede romperse y causar daños si se cae.

#### Procedimiento del cambio de la lámpara:

- 1. Desconecte el proyector con el botón Power/Standby (alimentación/espera).
- 2. Deje que el proyector se enfríe durante 30 minutos.
- 3. Desconecte el cable de alimentación.
- 4. Utilice un destornillador para quitar el tornillo de la tapa.
- 5. Quite la tapa.
- 6. Quite los 2 tornillos del módulo de la lámpara. O
- 7. Saque el módulo de la lámpara.
- Para cambiar el módulo de la lámpara, siga los pasos anteriores al revés.

EP737\_Es\_150.p65

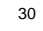

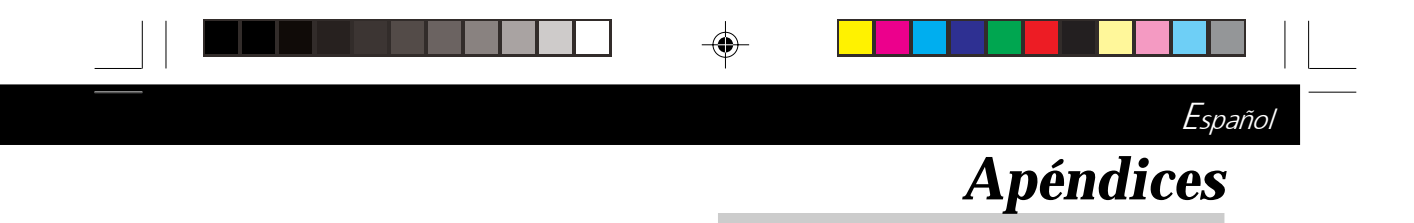

# Especificaciones

| Tecnología                     | - | Tecnología de un sólo chip DLP™                                                                                       |    |
|--------------------------------|---|----------------------------------------------------------------------------------------------------|----|
| Proporción de contraste        | - | 1600:1 (al máximo / al mínimo)                                                                                        |    |
| Lámpara                        | - | lámpara P-VIP de 150W cambiable por usuario                                                                           |    |
| Número de píxeles              | - | 1024 píxeles(H) X 768 líneas(V)                                                                                       |    |
| Paleta de colores proyectables | - | 16.7M de colores                                                                                                    |    |
| Lente de proyección            | - | F/2.44~2.69 f=28.8~34.5mm con 1.2 x acercamiento y enfoque                                                            |    |
| Tamaño de pantalla proyección  | - | 23.4"~295.3" Diagonal                                                                                                 |    |
| Distancia de proyección        | - | 3.74~39.37ft (1.14m~12m)                                                                                              |    |
| Compatibilidad de vídeo        | - | Compatible con NTSC/NTSC 4.43/PAL/<br>PAL-M/PAL-N/SECAM y HDTV                                                        |    |
|                                | - | Vídeo compuesto y S-Video                                                                                             |    |
| Frecuencia H.                  | - | 15kHz~100kHz de escaneo horizontal                                                                                    |    |
| Frecuencia V.                  | - | 43Hz~120Hz de refresco vertical                                                                                       |    |
| Audio multimedia               | - | 1 bocinas internos con 2 vatios de salida                                                                             |    |
| Fuente de administración       | - | Entrada universal CA a 100~240V;<br>Frecuencia de entrada de 50/60Hz                                                  |    |
| Consumo de energía             | - | 220 vatios en condiciones normales                                                                                    |    |
| Nivel de ruido                 | - | 32 dBA                                                                                                    | )- |
| Uniformidad                    | - | 85 %                                                                                                    |    |
| Conectores I/O                 | - | Alimentación: Entrada de alimentación CA                                                                              |    |
|                                | - | Entrada de la computadora:                                                                                            |    |
|                                |   | Un conector de entrada de 35 contactos VESA M1-DA<br>analógico RGB/Digital/HDTV/Vídeo componente/<br>ratón USB        |    |
|                                |   | Una entrada RS232                                                                                                    |    |
|                                | - | Salida de Computadora:                                                                                                |    |
|                                |   | Una Salida de Computadora de 15-terminales<br>D-sub                                                                   |    |
|                                | - | Entrada de vídeo:                                                                                                    |    |
|                                |   | Una entrada de vídeo RCA                                                                                              |    |
|                                |   | Una entrada de S-Video                                                                                                |    |
|                                | - | Entrada de audio: una clavija de auriculares<br>para entrada                                                          |    |
| Peso                           | - | 3.8 lbs / 1.7 kgs                                                                                                    |    |
| Dimensiones (An x Al x L)      | - | Sin lente: 9.68x8.05x2.8 pulgadas/246x204 x71 mm                                                                      |    |
| Ambiental                      | - | Con lente: 9.68x8.73x3.1 pulgadas/246x222x79 mm<br>Temperatura de funcionamiento:                                     |    |
|                                |   | 10 C~ 40 C/ 50 F~104 F Humedad: maximo de 80%                                                                         |    |
|                                | - | remperatura de almacenaje:<br>$20^{\circ}$ C $(0^{\circ}$ C $(4^{\circ}$ E $140^{\circ}$ E Hamme de la mérére de 2000 |    |
| Dogulación de cogunida d       |   | -20 U/ -4 F-140 F Humedad: maximo de 80%                                                                              |    |
| Regulación de seguridad        | - | CCC,PSE                                                                                                    |    |
|                                |   |                                                                                                    |    |
|                                |   | 31                                                                                                    |    |

EP737\_Es\_150.p65

--

-

31

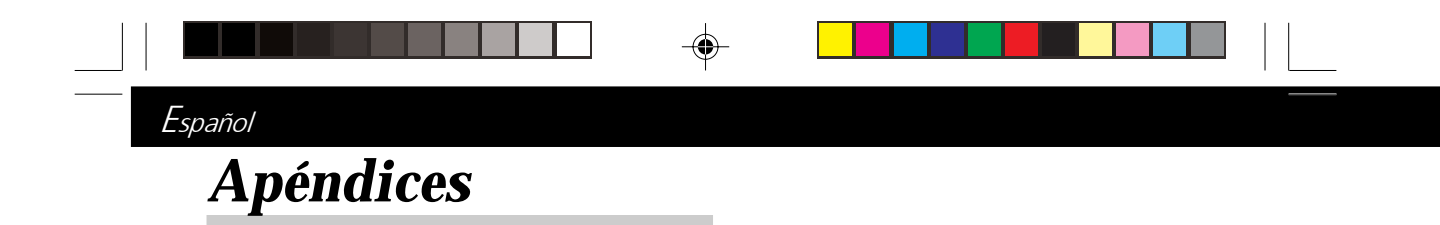

# Modos de compatibilidad

| Made        | Deschart    | (ANALÓGICO)           |                        | (DIGITAL)             |                       |  |
|-------------|-------------|-----------------------|------------------------|-----------------------|-----------------------|--|
| Modo        | Resolucion  | Frecuencia V.<br>(Hz) | Frecuencia H.<br>(kHz) | Frecuencia V.<br>(Hz) | Frecuencia H<br>(kHz) |  |
| VESA VGA    | 640 X 350   | 70                    | 31.5                   | 70                    | 31.5                  |  |
| VESA VGA    | 640 X 350   | 85                    | 37.9                   | 85                    | 37.9                  |  |
| VESA VGA    | 640 X 400   | 85                    | 37.9                   | 85                    | 37.9                  |  |
| VESA VGA    | 640 X 480   | 60                    | 31.5                   | 60                    | 31.5                  |  |
| VESA VGA    | 640 X 480   | 72                    | 37.9                   | 72                    | 37.9                  |  |
| VESA VGA    | 640 X 480   | 75                    | 37.5                   | 75                    | 37.5                  |  |
| VESA VGA    | 640 X 480   | 85                    | 43.3                   | 85                    | 43.3                  |  |
| VESA VGA    | 720 X 400   | 70                    | 31.5                   | 70                    | 31.5                  |  |
| VESA VGA    | 720 X 400   | 85                    | 37.9                   | 85                    | 37.9                  |  |
| SVGA        | 800 X 600   | 56                    | 35.2                   | 56                    | 35.2                  |  |
| SVGA        | 800 X 600   | 60                    | 37.9                   | 60                    | 37.9                  |  |
| SVGA        | 800 X 600   | 72                    | 48.1                   | 72                    | 48.1                  |  |
| SVGA        | 800 X 600   | 75                    | 46.9                   | 75                    | 46.9                  |  |
| SVGA        | 800 X 600   | 85                    | 53.7                   | 85                    | 53.7                  |  |
| VESA XGA    | 1024 X 768  | 43.4                  | 35.5                   | 43.4                  | 35.5                  |  |
| VESA XGA    | 1024 X 768  | 60                    | 48.4                   | 60                    | 48.4                  |  |
| VESA XGA    | 1024 X 768  | 70                    | 56.5                   | 70                    | 56.5                  |  |
| VESA XGA    | 1024 X 768  | 75                    | 60.0                   | 75                    | 60.0                  |  |
| VESA XGA    | 1024 X 768  | 85                    | 68.7                   | -                     | -                     |  |
| * VESA SXGA | 1280 X 1024 | 60                    | 63.98                  | -                     | -                     |  |
| * VESA SXGA | 1280 X 1024 | 75                    | 79.98                  | -                     | -                     |  |
| MAC LC13"   | 640 X 480   | 66.66                 | 34.98                  | -                     | -                     |  |
| MAC II 13"  | 640 X 480   | 66.68                 | 35                     | -                     | -                     |  |
| MAC 16"     | 832 X 624   | 74.55                 | 49.725                 | -                     | -                     |  |
| MAC 19"     | 1024 X 768  | 75                    | 60.24                  | -                     | -                     |  |
| * MAC       | 1152 X 870  | 75.06                 | 68.68                  | -                     | -                     |  |
| MAC G4      | 640 X 480   | 60                    | 31.35                  | -                     | -                     |  |
| MAC G4      | 640 X 480   | 120                   | 68.03                  | -                     | -                     |  |
| MAC G4      | 1024 X 768  | 120                   | 97.09                  | -                     | -                     |  |
| I MAC DV    | 640 X 480   | 117                   | 60                     | -                     | -                     |  |
| I MAC DV    | 800 X 600   | 95                    | 60                     | -                     | -                     |  |
| I MAC DV    | 1024 X 768  | 75                    | 60                     | -                     | -                     |  |
| * I MAC DV  | 1152 X 870  | 75                    | 68.49                  | -                     | -                     |  |
| * I MAC DV  | 1280 X 960  | 75                    | 75                     | -                     | -                     |  |
| * I MAC DV  | 1280 X 1024 | 75                    | 90.9                   | -                     | -                     |  |

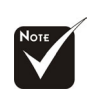

۲

**Nota :** "\*" Imagen de compresión del ordenador.

EP737\_Es\_150.p65

32

32

۲

2003/3/27, ¤U¤È 03:13

۲